## Correzione della Classificazione Dewey in Alma

La correzione della Classificazione Dewey in Alma si realizza con la *bonifica* dell'archivio bibliografico e la *revisione* dell'archivio di controllo. Limitati interventi sulla coerenza dei listati di classi ed equivalenti verbali sono possibili anche nel corso della bonifica dell'archivio bibliografico.

# Bonifica dell'archivio bibliografico

#### Come si fa

L'elenco di notazioni da controllare nell'archivio bibliografico di Alma viene compilato mediante copia e incolla in un file Word dalla scheda **Intestazioni dai record bibliografici**, accanto alla scheda **DDC** (si accede con F3 da un campo 606 con \$\$2DDC in una registrazione bibliografica). Successivamente le notazioni controllate riceveranno un segno di spunta nel file o nella stampa dal file.

In Alma si crea un record fittizio: File Nuovo UNIMARC Bibliographic Edita Migliora il record 1-BID Moderno

Si utilizza un campo 606 per la ricerca del record bibliografico da correggere:

606 \$\$a [notazione da cercare] \$\$2DDC

Esempio:

| File | ▼ Eq       | dita 🔻 | - Strumenti - 🞴 🛛 🖏 🛃 🗏 🖺 🖏 📽 🏹 🗂                                                      | 🗈 😫 🛛 Esci |
|------|------------|--------|----------------------------------------------------------------------------------------|------------|
| H    | ai 1 error | e(i) e | e 6 avviso(i) sul tuo record - 4:31:49 PM Bozza salvata automaticamente su 4:31:49 PM. |            |
| В    | bliografic | :0     | Stai lavorando su - Nessun Titolo (991374609103302)                                    |            |
|      | 300        |        | \$\$a                                                                                  | ^          |
|      | 410        | 0      | \$\$1 \$\$1 \$\$a \$\$v                                                                |            |
|      | 500 1      | 0      | \$\$a \$\$3                                                                            |            |
|      | 606        |        | \$\$2 \$\$a \$\$x                                                                      |            |
|      | 606        |        | \$\$a 305.26074 \$\$x \$\$2 DDC                                                        | .4         |
|      | 606        |        | \$\$a \$\$x \$\$2 FI                                                                   |            |
|      | 606        |        | \$\$a \$\$x \$\$z \$\$2 DDC                                                            |            |
|      | 700        |        | \$\$a \$\$b \$\$f \$\$3                                                                | =          |
|      | 701        |        | \$\$a \$\$b \$\$f \$\$3                                                                |            |
|      | 702        |        | \$\$a \$\$b \$\$c \$\$3                                                                |            |
|      | 712        | 2      | \$\$a \$\$c \$\$b \$\$3                                                                |            |
|      | 0/14       | n      | ۹¢a IT ۹¢h ۹RT                                                                         |            |

Tasto F3

## Si passa dalla scheda DDC alla scheda Intestazioni dai record bibliografici

Individuati notazione ed equivalente verbale da correggere (in una sessione di Alma il primo accesso può essere molto lungo, anche diversi minuti), si clicca su Visualizza (per la registrazione presentata a destra, ma ci possono essere più registrazioni, come nell'esempio che segue):

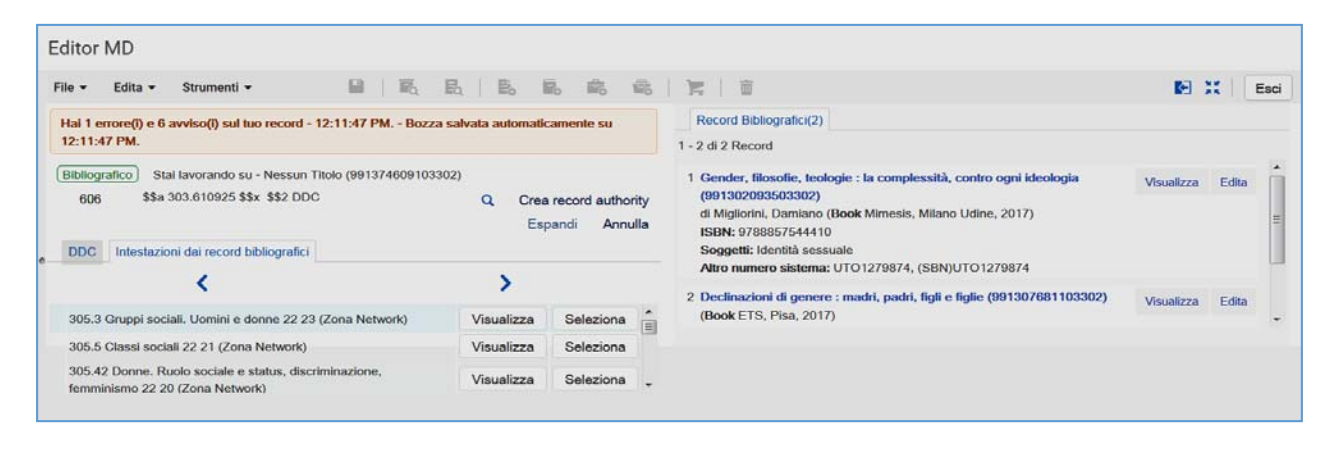

Poi Edita, poi si toglie la multi-compilazione cliccando l'icona a destra.

A questo punto siamo sulla registrazione da correggere. Tasto F3 sul numero di classificazione

Seguono normali procedure di cattura/modifica, oppure creazione/modifica di registrazione di controllo e successiva cattura

#### Salva e Rilascia Record

Non sempre le correzioni vanno a buon fine: molte volte è preferibile creare subito un nuovo campo 606, cancellando poi quello già presente (vedi più avanti nel paragrafo Casistica).

### Cosa si corregge

La bonifica riguarda l'indicizzazione per classe, ma è opportuno prendere in considerazione anche l'indicizzazione per soggetto.

I possibili interventi riguardano:

- (1) La corretta registrazione dei dati dell'indicizzazione per classe:
- Differenze anche minime tra i dati dell'indicizzazione per classe nell'archivio di controllo e nell'archivio bibliografico (sottocampi \$\$a, \$\$x, \$\$z). Possono essere presenti più sottocampi \$\$z, o un sottocampo \$\$v; può essere assente il sottocampo \$\$x;
- Presenza di diversi campi 606, spesso compilati in modo scorretto;
- Assenza della notazione nell'archivio di controllo;

Duplicazione della registrazione nell'archivio di controllo: in questi casi la notazione è presente nella scheda Intestazioni dei record bibliografici, e con essa sono mostrate tutte le registrazioni bibliografiche pertinenti.
 Per esempio:

| < Editor MD                                                      |              |                                 |           |                                                                                                    |            | Ind          | lietro |
|------------------------------------------------------------------|--------------|---------------------------------|-----------|----------------------------------------------------------------------------------------------------|------------|--------------|--------|
| File • Edita • Strumenti • 📓   👼 📄                               |              | E. 15 1                         | 6         | <b>宣</b>   〒                                                                                                    |            | <b>x</b>   [ | Esci   |
| Hai 1 errore(i) e 1 avviso(i) sul tuo record - 10:57:30 AM.      |              |                                 |           | Record Bibliografici(108)                                                                                                    |            |              |        |
| Bibliografico Stai lavorando su - Nessun Titolo (991382105303302 | 1            |                                 |           | 1 2 11 > 1 - 10 di 108 Record                                                                                                    |            |              |        |
| 606 \$\$a 099 \$\$2 DDC                                          | Q Crea<br>Es | a record authori<br>pandi Annul | ity<br>Ia | 1 Die Naturphilosophie des Aristoteles (99986623303302)<br>di Craemer Ruegenberg, Ingrid (Book Alber, Freiburg Munchen, c1980)<br>ISBN: 3495474390 | Visualizza | Edita        | •      |
| DDC Intestazioni dai record bibliografici                        |              |                                 |           | Soggetti: Aristotele - Concezione della natura                                                                                                    |            |              |        |
| <                                                                | >            |                                 |           | Serie: Kolleg Philosophie<br>Altro numero sistema: UFI0150932, (SBN)UFI0150932                                                                     |            |              |        |
| 113 Cosmologia (Filosofia della natura) 22 (Zona Network)        | Visualizza   | Seleziona                       | ÷.        | 2 Questiones subtilissime in libros Aristotelis De celo et mundo (Venetiis                                                                         | Visualizza | Edita        |        |
| 115.092 Tempo. Persone 22 21 (Zona Network)                      | Visualizza   | Seleziona                       | =         | 1492) ; Questiones subtilissime super libros posteriorum (Venetiis 1497)<br>(99987310303302)                                                       |            |              |        |
| 121 (Zona Network)                                               | Visualizza   | Seleziona                       |           | di Albertus : de#Saxonia (Book Olms, Hildesheim [etc.], 1986)                                                                                      |            |              |        |
| 121 Gnoseologia (Teoria della conoscenza) 22 21 (Zona Network)   | Visualizza   | Seleziona                       |           | ISBN: 3-487-07673-X<br>Soggetti: Aristotele De caelo                                                                                               |            |              |        |
| 121 Cnoseologia (Teoria della conoscenza) 22 23 (Zona Network)   | Visualizza   | Seleziona                       |           |                                                                                                    |            |              |        |

Scheda Intestazioni dei record bibliografici

| < Edi    | tor MD                                                                                                    |               | Indietro           |
|----------|----------------------------------------------------------------------------------------------------|---------------|--------------------|
| Template | File - Edita - Strumenti - 🔛 🗟 🗞 😓 🗟 📾 📚 📚 🏹 🗑                                                                                                    | E:            | Esci               |
| Record ~ | Hai 6 avviso(i) nel tuo record                                                                                                    |               |                    |
| Dul *    | Bibliografico Stal lavorando su - Die Naturphilosophie (99986623303302), Creato da System (04/05/2017 08:36:14 CEST), Modificato da System (31/07/2019 0 | 6:31:57 CEST) |                    |
| 3 - 0    | 606 \$\$a 113 \$\$x Cosmologia (Filosofia della natura) \$\$z 22 \$\$2 DDC                                                                               | Q Crea        | a record authority |
| *        | DDC Intestazioni dai record bibliografici                                                                                                    | Es            | pandi Annulla      |
| SBI      | · · · · · · · · · · · · · · · · · · ·                                                                                                    |               |                    |
| Soj      | ★ 113.0938 Cosmologia(filosofia della natura). Grecia antica 22 (Zona Network)                                                                           | Visualizza    | Seleziona          |
| De De    | ★ 113.8092 Cosmologia (Filosofia della natura). Filosofia della vita. Persone 22 (Zona Network)                                                          | Visualizza    | Seleziona          |
| 5 Di     | 113 Cosmologia (Filosofia della natura) 22 (Zona Network)                                                                                                | Visualizza    | Seleziona          |
| 📚 Soj 🗸  | ★ 113 Cosmologia (Filosofia della natura) 22 (Zona Network)                                                                                              | Visualizza    | Seleziona          |
| • •      | ★ 114.03 Spazio. Dizionari, enciclopedie, concordanze 22 (Zona Network)                                                                                  | Visualizza    | Seleziona          |
| Regole > | + 114 0938 Shazin, Grania antica 22 (Zona Network)                                                                                                    | Vieualizza    | Seleziona *        |

Scheda DDC, archivio di controllo, dopo F3 da uno dei record collegati alla notazione presente nella scheda Intestazioni dei record bibliografici

- (2) Errori nella costruzione delle notazioni o nell'attribuzione delle notazioni alle opere; nel secondo caso si tratta di notazioni che sono con immediata evidenza impropriamente attribuite all'opera;
- (3) Interventi sulla coerenza degli elenchi di classi e equivalenti verbali: solo limitati interventi per uniformare il listato di classi ed equivalenti verbali, in situazioni di immediata evidenza;
- (4) Errori nell'indicizzazione per soggetto: errori di immediata evidenza riguardanti la sintassi (ordine di citazione) o la semantica, per esempio quando non compare il simbolo del cannocchiale riferito al primo termine di indicizzazione (nei casi di incertezza la presenza dei termini di indicizzazione nell'archivio di autorità deve comunque essere controllata, eccetto le date che ne sono escluse); soggetti registrati in modo errato o

catturati da SBN senza efficace distinzione tra termini di indicizzazione e connettivi (molto spesso per la presenza di parentesi quadre).

Inoltre, errori nella compilazione del sottocampo \$\$2 possono determinare la creazione di sottoinsiemi da bonificare, nei quali si possono trovare classi. Le classi possono essere nell'archivio di controllo o nel solo archivio bibliografico.
 Per esempio:

|               |               | lma             | *          | » Acc              | quisizioni    | Risorse    | Servizi    | Ammi      | nistratore | Repo      | rt e statis | stiche |    | ♥ @ | à 👤  | ి      | 2 | ۵   | ?   | Ð      |
|---------------|---------------|-----------------|------------|--------------------|---------------|------------|------------|-----------|------------|-----------|-------------|--------|----|-----|------|--------|---|-----|-----|--------|
|               | Т             | utti i Titoli 🔻 | Pa         | arole chia         | ave -         |            |            |           |            |           |             |        | ÷. | ٩   | Avan | zate 🔻 |   |     |     |        |
| < Edit        | or MD         |                 |            |                    |               |            |            |           |            |           |             |        |    |     |      |        |   |     | Ind | lietro |
| Template      | File - Ed     | ita 🕶 Str       | rumenti    | -                  |               | 1 🛛        | R          | e.        | ۵.         | . 🛋       | 1 7         | Ē      |    |     |      |        |   | a 8 |     | Esci   |
| Record ~      | Hai 1 errore  | e(i) e 1 avvis  | io(i) sul  | tuo reco           | rd - 4:15:5   | 7 PM Boz   | za salvata | automatic | camente su | u 4:15:57 | PM.         |        |    |     |      |        |   |     |     |        |
| Dut_          | Bibliografice | Stai lavo       | orando s   | su - Ness          | sun Titolo (S | 9913821053 | 03302)     |           |            |           |             |        |    |     |      |        |   |     |     |        |
|               | LDR           | #####na         | am0#22     | 2########          | #450#         |            |            |           |            |           |             |        |    |     |      |        |   |     |     |        |
|               | 100           | \$\$a ###       | ////////d  | 1 <i>#######</i> # | ##u##y0itay   | 50#####b   | a          |           |            |           |             |        |    |     |      |        |   |     |     |        |
|               | 606           | \$\$a 000       | )\$\$x \$3 | \$2 FI             |               |            |            |           |            |           |             |        |    |     |      |        |   |     |     |        |
| <b>•</b> •••• | 801           | 0 \$\$aIT\$     | \$\$b SBT  | r                  |               |            |            |           |            |           |             |        |    |     |      |        |   |     |     |        |
| . •           | <u>600</u>    | \$\$a BK        |            |                    |               |            |            |           |            |           |             |        |    |     |      |        |   |     |     |        |
| SBI 🛸         |               |                 |            |                    |               |            |            |           |            |           |             |        |    |     |      |        |   |     |     |        |

#### Ricerca con record fittizio, sottocampo \$\$2FI

| Bibliografico Stai lavorando su - Nessun Titolo (991382105303302)                                                                                               |        |               |                            |             |
|----------------------------------------------------------------------------------------------------|--------|---------------|----------------------------|-------------|
| 606 \$\$a 000 \$\$x \$\$2 FI                                                                                                    |        | .: Q Crea     | record autho               | rity        |
|                                                                                                    |        | Esp           | andi Annu                  | ulla        |
| FI Intestazioni dai record bibliografici                                                                                                    |        |               |                            |             |
| <                                                                                                    | >      |               |                            |             |
| ★ 62 modelo para armar (Zona Network)                                                                                                    |        | Visualizza    | Seleziona                  |             |
| ★ 332.7011 Economia finanziaria. Credito. Sistemi 22 (Zona Network)                                                                                             |        | Visualizza    | Seleziona                  |             |
| ★ -332 a. C640 (Zona Network)                                                                                                    |        | Visualizza    | Seleziona                  |             |
| ★ 363.73926 Inquinamento atmosferico. Controllo 23 (Zona Network)                                                                                               |        | Visualizza    | Seleziona                  |             |
| 606 \$\$a 000 \$\$x \$\$2 FI                                                                                                    |        | Q Crea<br>Esp | record autho<br>bandi Annu | rity<br>Jla |
| <                                                                                                    | >      |               |                            |             |
| ★ 499.95 Lingua sumera 23 (Zona Network)                                                                                                    |        | Visualizza    | Seleziona                  |             |
| ★ 822.3093523 Letteratura drammatica inglese. Periodo elisabettiano, 1558-1625. Storia, descrizione, studio crítico su soggetti specifici. Giovani. 23 (Zona Ne | twork) | Visualizza    | Seleziona                  |             |
| ★ 891.735 Narrativa russa. 1991- 22 (Zona Network)                                                                                                    |        | Visualizza    | Seleziona                  |             |
| ★ 900 (Zona Network)                                                                                                    |        | Visualizza    | Seleziona                  |             |
|                                                                                                    |        | \/ieualizza   | Seleziona                  |             |

Archivio di controllo che contiene notazioni DDC

|                                                                                                    | Q                                                   | Crea record                                                                | authority                                    |
|----------------------------------------------------------------------------------------------------|-----------------------------------------------------|----------------------------------------------------------------------------|----------------------------------------------|
|                                                                                                    |                                                     | Espandi                                                                    | Annulla                                      |
| FI Intestazioni dai record bibliografici                                                                                                    |                                                     |                                                                            |                                              |
| <                                                                                                    | >                                                   |                                                                            |                                              |
| 895.1352 Letteratura cinese. Narrativa. 1949- 22 (Zona Network)                                                                                                    | Visual                                              | za Selez                                                                   | tiona ^                                      |
| 1939 (Zona Network)                                                                                                    | Visual                                              | za Selez                                                                   | tiona                                        |
| 1968-2003 (Zona Network)                                                                                                    | Visual                                              | za Selez                                                                   | tiona 🗏                                      |
| a Giudici costituzionali Opinione dissenziente Diritto comparato (Zona Network)                                                                                                    | Visual                                              | za Selez                                                                   | tiona                                        |
| a Guerriglia Medio Oriente Sec. 2021. (Zona Network)                                                                                                    | Visual                                              | za Selez                                                                   | tiona                                        |
| ibliografico Stai lavorando su - Nessun Titolo (991382105303302)                                                                                                    |                                                     |                                                                            |                                              |
| Bibliografico) Stal lavorando su - Nessun Titolo (991382105303302)                                                                                                    |                                                     |                                                                            |                                              |
| Stall lavorando su - Nessun Titolo (991382105303302)           606         \$\$a 000 \$\$x \$\$2 FI                                                                                                    | <b>A</b>                                            | Crea record a                                                              | authority                                    |
| Bibliografico         Stal lavorando su - Nessun Titolo (991382105303302)           608         \$\$a 000 \$\$x \$\$2 FI                                                                                                    | ۹ <u>۱</u>                                          | Crea record<br>Espandi                                                     | authority<br>Annulla                         |
| 3ibliografico       Stal lavorando su - Nessun Titolo (991382105303302)         606       \$\$a 000 \$\$x \$\$2 FI         FI       Intestazioni dai record bibliografici                                                                            | a                                                   | Crea record<br>Espandi                                                     | authority<br>Annulla                         |
| 3bbliografico     Stal lavorando su - Nessun Titolo (991382105303302)       606     \$\$a 000 \$\$x \$\$2 FI                                                                                                    | ۹.<br>۲                                             | Crea record                                                                | authority<br>Annulla                         |
| Bibliografico       Stal lavorando su - Nessun Titolo (991382105303302)         606       \$\$a 000 \$\$x \$\$2 FI         FI       Intestazioni dai record bibliografici         23 cm. (Zona Network)                                              | , d Q<br>><br>Visuali                               | Crea record<br>Espandi<br>za Selezi                                        | authority<br>Annulla<br>iona                 |
| Bibliografico       Stal lavorando su - Nessun Titolo (991382105303302)         606       \$\$a 000 \$\$x \$\$2 FI         FI       Intestazioni dai record bibliografici         23 cm. (Zona Network)       338.927 (Zona Network)                 | Visuali<br>Visuali<br>Visuali                       | Crea record<br>Espandi<br>za Selez<br>za Selez                             | authority<br>Annulla<br>tiona                |
| Ibbliografico Stal lavorando su - Nessun Titolo (991382105303302)<br>606 \$\$a 000 \$\$x \$\$2 FI<br>FI Intestazioni dai record bibliografici<br>23 cm. (Zona Network)<br>338.927 (Zona Network)<br>343.45056 (Zona Network)                         | Visuali<br>Visuali<br>Visuali                       | Crea record<br>Espandi<br>za Selezi<br>za Selezi<br>za Selezi              | authority<br>Annulla<br>tiona                |
| Bibliografico Stal lavorando su - Nessun Titolo (991382105303302)<br>606 \$\$a 000 \$\$x \$\$2 FI<br>FI Intestazioni dai record bibliografici<br>23 cm. (Zona Network)<br>338.927 (Zona Network)<br>343.45056 (Zona Network)<br>732.2 (Zona Network) | Visuali<br>Visuali<br>Visuali<br>Visuali<br>Visuali | Crea record<br>Espandi<br>za Selezi<br>za Selezi<br>za Selezi<br>za Selezi | authority<br>Annulla<br>iona<br>iona<br>iona |

Archivio bibliografico che contiene notazioni DDC

#### Casistica

| ← → @ ŵ                                                                                                    | 🛛 🔒 https://sbart-unifi.alma.exlibrisgroup.com/infra/action/pageAction.login.choose_unit.xml.do?page 🖸 🏠 🔍 Cerca                                                                                                    |
|----------------------------------------------------------------------------------------------------|----------------------------------------------------------------------------------------------------|
| Più visitati G Come iniziare D                                                                                                    | nternet Explorer 💹 Segnaletica 🌔 Alma 💹 Manuale di catalogazi 🌔 Ones 🍘 OPAC SBN 🚭 BNCF 🏷 NS 🗰 LC 🚪 BL (G BnF 🕌 DNB 🎆 BNE 🔬 EVK 🚭 CDD 🎆 DDC 🤀 DCC 🕲 OCLC                                                                                                    |
| 🏟 🔤 Alma                                                                                                    | ★ » Acquisizioni Risorse Servizi Amministratore Report e statistiche Scienze sociali - Ufficio catalogazione - Scienze sociali • 🗞 🛃 🚭 🏟 🚱 🕥                                                                                                    |
|                                                                                                    | Tutti i Titoli * Soggetti - Avanzate -                                                                                                    |
| Editor MD                                                                                                    |                                                                                                    |
| Template >                                                                                                    | File + Edita + Strumenti + 🔒 🗟 🗟 🗟 🙈 🎭 🎇 🖬 🚯 🔀 🔀 Esci                                                                                                    |
| Record ~                                                                                                    | Hai 8 avviso(i) nel tuo record                                                                                                    |
| <ul> <li>Dublin Core</li> <li>UNIMARC Bibliographic</li> <li>(991374609103302)</li> </ul>                                                                                                    | Bibliografico         Stal lavorando su - Che cosa vogliono gl (9912636669903302), Creato da D097771@395BART_UFI (30/11/2018 11:13:59 CET), Modificato da P34579@395BART_UPI (27/02/2019 11:50:29 CET)           Ite         Stal i Stoe-                                                                                                    |
| Che cosa voglio (091263685     I discorei dell (09122030180     Landmark Negoli (09132201     SBN Authorities     Soggetti     Dowey     SBN Authorities (Network)     SBN Authorities (Network)     Dowey (Network)     Soggetti (Network)     MARC21 Holdings | 182       \$\$a n         183       \$\$a c         2001       \$\$a Che coas vogliono gli algoritmi \$\$e finmaginazione nell'era dei computer \$\$f Ed Finn         210       \$\$a Che coas vogliono gli algoritmi \$\$e finmaginazione nell'era dei computer \$\$f Ed Finn         210       \$\$a Che coas vogliono gli algoritmi \$\$e finmaginazione nell'era dei computer \$\$f Ed Finn         210       \$\$a Che coas vogliono gli algoritmi \$\$e finmaginazione nell'era dei computer \$\$f Ed Finn         210       \$\$a Triduzione di \$\$a Che coas vogliono gli algoritmi \$\$e vogli         215       \$\$a Nzz zośo n. \$\$e: III. \$\$da 21 cm         216       \$\$a Nzz zośo n. \$\$e: III. \$\$da 21 cm         217       \$\$a Triduzione di Daniele A. Gewurz         310       \$\$a Triduzione di Daniele A. Gewurz         410       \$\$1 001 CP (1443477 \$\$1 2001 \$\$a Piccola biblioteca Einaudi. Nuova serie \$\$v 694         500       \$\$a Vinat algoritmi want \$\$a TAvZor5e02 \$\$a PicAvZor52022018060808325.8         610       \$\$a Agoritmi §\$a Applicazioni         606       \$\$a L Diccola Eliaudi. Nuova Serie \$\$v 5000808325.8         610       \$\$a Agoritmi §\$a Applicazioni         606       \$\$a Z Diccola Eliaudi. \$\$a Nzor5e02 \$\$a Piccola Biblioteca Eliaudi. \$\$a Vinat Biblioteca Eliaudi. \$\$a Vinat Biblioteca Eliaudi. \$\$a Vinat Biblioteca Eliaudi. \$\$a Vinat Biblioteca Eliaudi. \$\$a Vinat Biblioteca Eliaudi. \$\$a Vinat Biblioteca Eliaudi. \$\$a Vinat Biblioteca Eliaudi. \$\$a Vinat Biblioteca Eliau |
| e m ·                                                                                                    | 676 \$\$a 303.4834 \$\$v 21 \$\$9 Cause del cambiamento sociale, elaboratori e                                                                                                    |
| Regote                                                                                                    | Info Avvisi Dati Collegati                                                                                                    |

Vari campi 606 (e 676); soggetto nel quale sono presenti parentesi quadre da eliminare aggiungendo due sottocampi \$\$x

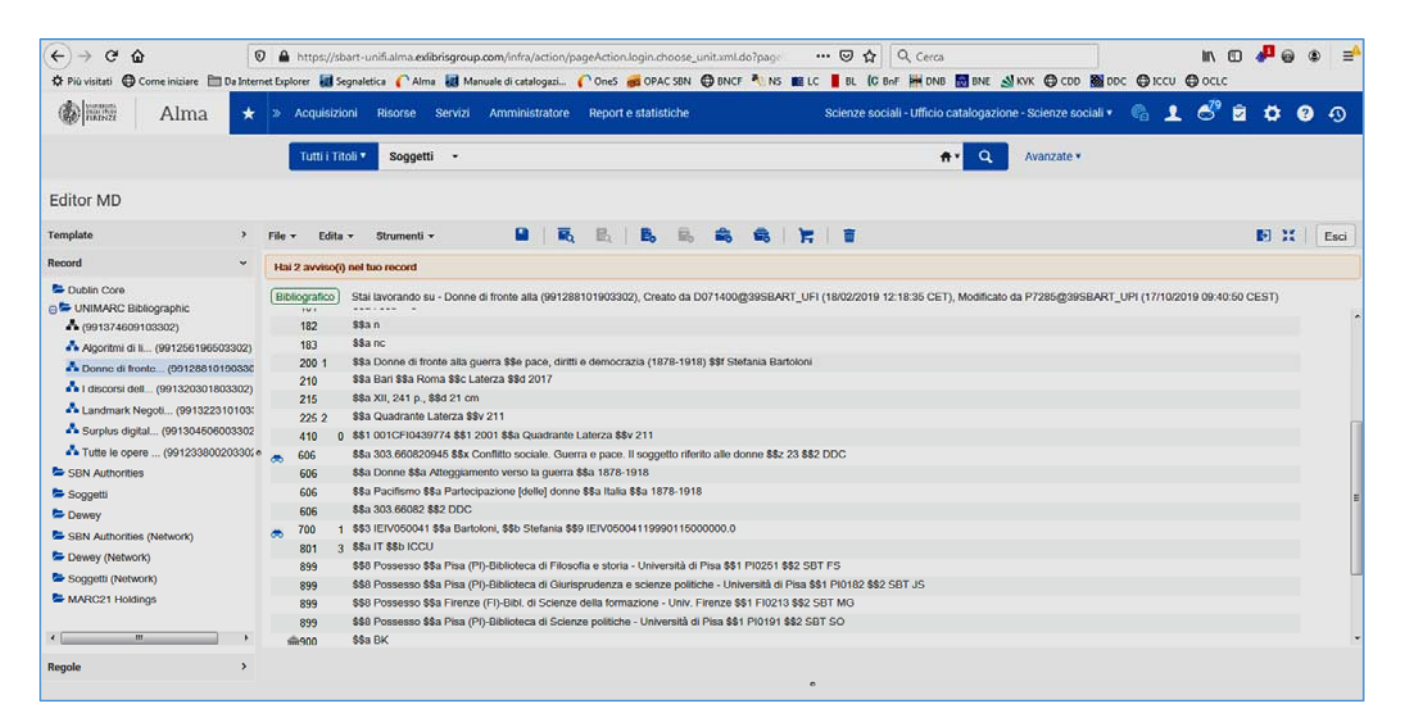

Vari campi 606. Problemi nei due soggetti: i sottocampi successivi al primo non sono \$\$x, e manca il sottocampo \$\$2FI; nel primo soggetto ordine di citazione errato, nel secondo soggetto parentesi quadre da eliminare aggiungendo sottocampi \$\$x

| (←) → G                                                                                                    | ŵ                         |                | l                                               | 0        | htt                                                        | ps://                                                   | sbart-i                                                         | unifi.a                                          | ilma.e                                   | xlibris           | group              | .com          | /infra/          | /acti          | on/pa    | geAct            | ion.lo  | ogin.           | choo          | se_u  | init.x | ml.d  | o?pa   | jeViev | Mo     |      |        | ◙    | *      |        |       |      | III\ | D    | 0  | ≡   |
|----------------------------------------------------------------------------------------------------|---------------------------|----------------|-------------------------------------------------|----------|------------------------------------------------------------|---------------------------------------------------------|-----------------------------------------------------------------|--------------------------------------------------|------------------------------------------|-------------------|--------------------|---------------|------------------|----------------|----------|------------------|---------|-----------------|---------------|-------|--------|-------|--------|--------|--------|------|--------|------|--------|--------|-------|------|------|------|----|-----|
| 👲 Come iniziare                                                                                                  | 🧾 SB                      | BA 🥥           | webma                                           | il Unifi | CA                                                         | Ima                                                     | ······ Or                                                       | neSear                                           | ch 🧲                                     | ) CDD             | 00                 | PAC           | SBN              | • U            | ¢)       |                  |         |                 |               |       |        |       |        |        |        |      |        |      |        |        |       |      |      |      |    |     |
|                                                                                                    |                           | Alm            | a                                               | *        | »                                                          | Acq                                                     | uisizio                                                         | ini                                              | Risor                                    | se                | Servi              | zi            | Amm              | ninis          | trator   | e F              | Repor   | tes             | tatis         | tiche | 9      |       |        |        |        | R    | 9      | G    | 2      | 2      | 3     | Ż    | •    | 6    |    | છ   |
|                                                                                                    |                           | Tutti i        | Titoli                                          | 9        | logge                                                      | tti                                                     | -                                                               |                                                  |                                          |                   |                    |               |                  |                |          |                  |         |                 |               |       |        |       |        |        | 1      | 17   | Q,     |      | Ava    | inzate | •     |      |      |      |    |     |
| Editor MD                                                                                                    |                           |                |                                                 |          |                                                            |                                                         |                                                                 |                                                  |                                          |                   |                    |               |                  |                |          |                  |         |                 |               |       |        |       |        |        |        |      |        |      |        |        |       |      |      |      |    |     |
| Template                                                                                                    | >                         | File 🕶         | Ed                                              | ita 🕶    | Str                                                        | umen                                                    | iti 🕶                                                           |                                                  |                                          |                   | 11                 | a             | 民                |                | в.       | ۲.               |         |                 | -             | 8     | 7      |       | Û      |        |        |      |        |      |        |        |       |      | 6    |      | E  | sci |
| Record                                                                                                    | ~                         |                |                                                 |          |                                                            |                                                         |                                                                 |                                                  |                                          |                   |                    |               |                  |                |          |                  |         |                 |               |       |        |       |        |        |        |      |        |      |        |        |       |      |      |      |    |     |
| <ul> <li>Dublin Core</li> <li>UNIMARC 8</li> <li>(99137460)</li> <li>Algoritmi o</li> <li>Donne di fi</li> </ul> | 3it<br>)9<br>Ii I ≡<br>ro | Biblic         | ografici<br>183<br>200 1<br>210<br>215<br>225 2 |          | ai lavo<br>1/03/2<br>la Terr<br>la Ron<br>la XV,<br>la Sag | nando<br>1020 1<br>nore si<br>na \$\$<br>173 p<br>gjine | o su - 1<br>0:56:4<br>uicida<br>ic Dona<br>p. \$\$d<br>\$\$v 28 | Terror<br>40 CE<br>\$\$e ro<br>zelli \$<br>17 cm | re suic<br>T)<br>eligion<br>\$d 201<br>n | ida : n<br>e, pol | e (991)<br>itica e | 1924<br>viole | 00003:<br>nza ne | 302)<br>Ile ci | , Creat  | o da l<br>del ma | D097    | 785@<br>\$\$f F | ≬39S<br>Fabio | Dei   | T_UI   | FI (2 | 9/09/2 | 017 17 | 7:36:0 | 6 CE | ST), I | Modi | ficato | da D   | 09926 | 67@3 | 9SBA | RT_U | FI | ,   |
| 📥 I discorsi d                                                                                                   | ie •                      |                | 410                                             | 0 \$3    | 1 001                                                      | RAVO                                                    | 023309                                                          | 95 \$\$1                                         | 1 2001                                   | \$\$a \$          | Saggin             | e             |                  |                |          |                  |         |                 |               |       |        |       |        |        |        |      |        |      |        |        |       |      |      |      |    | 1   |
| A Landmark                                                                                                    | N<br>git                  | <del>.</del> ( | 500 1<br>506                                    | 0 \$5    | a Ten<br>la Ten                                            | rore si                                                 | uicida<br>10 islar                                              | \$\$3 F<br>mico \$                               | RAV20                                    | 51798<br>plego    | \$\$x [d           | el] \$9       | \$x Suid         | idio           | \$\$2 FI |                  |         |                 |               |       |        |       |        |        |        |      |        |      |        |        |       |      |      |      |    | =   |
| Terrore su                                                                                                    | ic                        |                | 606<br>700                                      | 4 53     | ia 303<br>Ia Dei                                           | .625 \$                                                 | SSX Te                                                          | ssf 19                                           | mo \$\$                                  | Z 23 §<br>83 CE   | \$2 DD             | C (           | \$9.CE           | IV10           | 48392    | 01704            | 51510   | 4726            | 15 \$5        | 14 07 | 70     |       |        |        |        |      |        |      |        |        |       |      |      |      |    |     |
| Tutte le op     SBN Authorit                                                                                     | le: T                     | •              | 801<br>899                                      | 3 \$1    | a IT \$                                                    | \$b IC                                                  | CU<br>5 \$\$a F                                                 | Pisa (F                                          | PI)-Bib                                  | liotec            | a di Fil           | osofi         | a e sto          | ria -          | Unive    | rsità d          | li Pisa | \$\$1           | P102          | 51 \$ | \$2 S  | вті   | s      |        |        |      |        |      |        |        |       |      |      |      |    |     |
| Regole                                                                                                    | >                         |                |                                                 |          |                                                            |                                                         |                                                                 |                                                  |                                          |                   |                    |               |                  |                |          |                  |         |                 |               |       |        |       |        |        |        |      |        |      |        |        |       |      |      |      |    |     |
|                                                                                                    |                           |                |                                                 |          |                                                            |                                                         |                                                                 |                                                  |                                          |                   |                    |               |                  |                |          |                  |         |                 |               |       |        |       |        |        |        |      |        |      |        |        |       |      |      |      |    |     |

Edizione DDC (sottocampo \$\$z) diversa nell'archivio di controllo. Soggetto con parentesi quadre da eliminare

| (←) → 健 🏠 🛛 😡                                                                                                    | 🖸 🔒 🗝 https://sbart-unifi.alma.exilbrisgroup.com/infra/action/pageAction.login.choose_unit.xml.do?p 🛛 🐨 🔯 🍳 Cerca                                                                                                    | in 🖸 🦊 🛛 🗉        |
|----------------------------------------------------------------------------------------------------|----------------------------------------------------------------------------------------------------|-------------------|
| 🗢 Più visitati 🖨 Come iniziare 🛅 Da Intern                                                                                                    | ternet Explorer 📓 Segnaletica 🌔 Alma 📓 Manuale di catalogozi 🌓 OneS 🗃 OPAC SBN 🔀 BNCF 🌯 NS 🗰 LC 🚦 BL 🛛 (G BnF 🗰 DNB 🔜 BNE 🔬 KVK 🚭 CDD 😹 DC                                                                                                    | DC @ ICCU @ OCLC  |
| 🏟                                                                                                    | 🖈 🚿 Acquisizioni Risorse Servizi Amministratore Report e statistiche Scienze sociali - Ufficio catalogazione - Scienze sociali •                                                                                                    | 6 1 6 2 7 9 9     |
|                                                                                                    | Tutti i Titoli * Soggetti * 👘 Q Avanzate *                                                                                                    |                   |
| Editor MD                                                                                                    |                                                                                                    |                   |
| Template >                                                                                                    | File - Edita - Strumenti - 🔒 🗟 🗟 🔒 🗟 📾 🛸 🌨 🏋 🔳                                                                                                    | 🛃 🚼 Esci          |
| Record ~                                                                                                    | Hai 1 avviso()) nel tuo record - Bozza salvata automaticamente su 10:45:37 AM.                                                                                                    |                   |
| Dublin Core     Dublin Core     Dublin Core     Dublin Core     Dublin Core     Dublin Core     Dublin Core     Dublin Core     Dublin Core     Dublin Core     Dublin Core     Dublin Core     Dublin Core     Dublin Core     Dublin Core     Dublin Core     Dublin Core     Soggetti     Duwey     SiBN Authonties     Soggetti     Duwey     Soggetti     Duwey     Soggetti     Duwey     MARC21 Holdings      MARC21 Holdings      MARC21 Holdings      MARC21 Holdings      MARC21 Holdings      Dublin Core     Soggetti     Duwey     Soggetti     Duwey     Soggetti     Duwey     Soggetti     Duwey     Soggetti     Duwey     Soggetti     Duwey     Soggetti     Duwey     Soggetti     MARC21 Holdings      MARC21 Holdings      MARC21 Holdings | Elbliografica         Stal lavorando su - Conducting personal (991293108503302), Creato da D101910@3958ART_UFI (06/03/2019 09.47.66 CET), Modificato da System (31/07/201<br>183           183         \$\$a nc           200         1         \$\$a Conducting personal network research \$\$e a practical guide \$\$f Christopher McCarty [et al.]           210         \$\$a NetWork \$\$c-Culled Press \$\$d 2019           210         \$\$a NetWork \$\$c-Culled Press \$\$d 2019           225         \$\$a NetWork \$\$c-Culled Press \$\$d 2019           25         \$\$a NetWork \$\$c-Culled \$\$theres           410         \$\$\$ 100 IPU/046/2893 \$\$1 2001 \$\$\$.           606         \$\$a NetWork \$\$c-Culled \$\$x Network \$\$c-23 \$\$\$2 D0C]           606         \$\$a NetWork \$\$x NetWork \$\$c-23 \$\$\$2 D0C]           601         \$\$a NetWork \$\$x NetWork \$\$\$CUL           991         \$\$a Filemare (FI)-Bibl di Scienze Social \$\$a 1F00597 \$\$2 SBT KE           991         \$\$a SDN_DIB | 19 06 29 51 CEST) |

Tag 606 spostato rispetto agli altri tag. In questo caso la bonifica riesce solo creando un nuovo campo 606

| (← → ሮ ŵ 🛛 🖉 🕯                                                                                   | htt   | ps://sl | bart-unii        | i.alma. <b>ex</b> l            | ibrisgroup.co                              | m/infra/action                      | /page              | Action.   | login.c       | hoos    | e_uni           | it.xml.o | io?pag  | eView№  | lo:     | •       | 6     | 0 1 | k     |        |        | lii\    | ۵             | 0  | ≡    |
|--------------------------------------------------------------------------------------------------|-------|---------|------------------|--------------------------------|--------------------------------------------|-------------------------------------|--------------------|-----------|---------------|---------|-----------------|----------|---------|---------|---------|---------|-------|-----|-------|--------|--------|---------|---------------|----|------|
| 🔞 Come iniziare 🧕 SBA 🍳 webmail Unifi                                                            | CA    | lma 🔸   | - OneSe          | arch 🖨                         | CDD 🔘 OPA                                  | C SBN 🚨 LC                          |                    |           |               |         |                 |          |         |         |         |         |       |     | - 10  |        |        |         |               |    |      |
| 🏟 📷                                                                                              | »     | Acqu    | isizioni         | Risors                         | e Servizi                                  | Amministra                          | tore               | Repo      | ort e st      | tatisti | iche            |          |         |         |         | ٩       | ) (   | 6   | 1     | 6      | 9 🕏    | 1       | <b>&gt;</b> ( | 8  | Ð    |
| Tutti i Titoli 🔻 Se                                                                              | ogget | tti     | •                |                                |                                            |                                     |                    |           |               |         |                 |          |         |         | ŧ       | •       | q,    |     | Avan  | zate • |        |         |               |    |      |
| Editor MD                                                                                        |       |         |                  |                                |                                            |                                     |                    |           |               |         |                 |          |         |         |         |         |       |     |       |        |        |         |               |    |      |
| Template                                                                                         | >     | File •  | Edi              | a • S                          | Strumenti 🕶                                |                                     |                    |           | 艮             | 11      | B.              | ii.      | 2       | -       |         | 1       | 1     | ŵ   |       |        |        | M       |               | 10 | Esci |
| Record                                                                                           | ~     | Hai     | 1 avviso         | (i) nel tuo                    | record - Boz                               | za salvata auto                     | matica             | amente    | su 12:        | 22:1    | 7 PM.           | 11       |         |         |         |         |       |     |       |        |        |         |               |    |      |
| Dublin Core     UNIMARC Bibliographic     (991374609103302)                                      | Î     | Bibl    | lografico<br>183 | ) Stai la<br>D0992<br>\$\$a no | vorando su - (<br>267@39SRAR<br>)          | Gender, filosofie<br>T_UFI (17/03/2 | e, t (99<br>020 12 | 130209    | 35033<br>CFT) | 02), C  | Creato          | o da Pa  | 827@3   | 9SBAR   | T_UF    | ગ (17   | /05/2 | 019 | 13:24 | :57 CE | ST), N | lodific | ato da        | i. |      |
| Algoritmi di Ii (991256196503302)                                                                | -     |         | 200 1            | \$\$a M                        | ilano \$\$a Udir                           | ne \$\$c Mimesis                    | \$\$d 2            | 017       | , conu        | o ogn   | il luco         | logia a  | or Dam  |         | gilorii |         |       |     |       |        |        |         |               |    |      |
| <ul> <li>Gender, filosof (991302093503302)</li> <li>I discorsi dell (991320301803302)</li> </ul> |       |         | 215<br>606       | \$\$a 23<br>\$\$a ld           | 36 p. <b>\$\$</b> d 21 c<br>entità sessual | m<br>e \$\$2 FI                     |                    |           |               |         |                 |          |         |         |         |         |       |     |       |        |        |         |               |    |      |
| A Landmark Negoti (991322310103302                                                               | 2     | Ĩ       | 606              | \$\$a 30                       | )5.3 <b>\$\$</b> x Grup                    | pi sociali. Uomi                    | ni e do            | nne \$\$  | z 22 \$\$     | V 23    | <b>\$\$</b> 2 C | DDC      |         |         |         |         |       |     |       |        |        |         |               |    | =    |
| Å Surplus digital (991304506003302)                                                              |       | æ       | 606              | \$\$a 30                       | 05.3 \$\$x Grup                            | pi sociali. Uomi                    | ni e do            | onne \$\$ | z 22 \$5      | \$2 DD  | )C              |          |         |         |         |         |       |     |       |        |        |         |               |    |      |
| Å Tutte le opere (991233800203302)                                                               |       | æ       | 700              | 1 \$\$a M                      | igliorini, \$\$b E                         | amiano \$\$3 PE                     | EV01               | 1502 \$   | 9 PBE         | V011    | 5022            | 01804    | 181050  | 46.0    |         |         |       |     |       |        |        |         |               |    |      |
| SBN Authorities                                                                                  |       |         | 801              | 3 \$\$all                      | SSD ICCU                                   | Diag (DI) Diblight                  | an di              | Clienof   |               | da I    | Inhuar          | Ib átla  | Dian CC | 1 01006 | 1.00    | 0 6 8 8 | T FC  |     |       |        |        |         |               |    |      |
| Soggetti                                                                                         | Ŧ     | Inf     | o Avvi           | si Dati                        | Collegati                                  |                                     |                    |           |               |         | e               | 5        |         |         |         |         |       |     |       |        |        |         |               |    |      |
| Regole                                                                                           | >     |         |                  |                                |                                            |                                     |                    |           |               |         |                 |          |         |         |         |         |       |     |       |        |        |         |               |    |      |

Bonifica in un primo tempo non riuscita (non è bastato togliere il \$\$v). Creando un nuovo campo 606 i dati, identici, sono collegati all'archivio di controllo. Successivamente si elimina il vecchio campo 606.

| (←) → ℃ @                                                                                                    | 🛛 🔒 https://sbart-unifi.alma.exlibrisgroup.com/rep/action/pageAction.do?xmlFileName=resource_editor.  🚥 😒 🏠 👱 🔟 🖾 😝 😑                                                                                                    |
|----------------------------------------------------------------------------------------------------|----------------------------------------------------------------------------------------------------|
| 🔞 Come iniziare 🧕 SBA 🍳 webr                                                                                                    | hail Unifi 🌈 Alma 👾 OneSearch 😫 CDD 🔇 OPAC SBN 🚨 LC                                                                                                    |
| Alma                                                                                                    | ★ » Acquisizioni Risorse Servizi Amministratore Report e statistiche 🛛 🖓 🕼 上 ổ 🖻 🗭 🧿 🕥                                                                                                    |
| Tutti i Titol                                                                                                    | ▼ Soggetti - ♠ Q Avanzate -                                                                                                    |
| < Editor MD                                                                                                    | Indietro                                                                                                    |
| Template                                                                                                    | > File + Edita + Strumenti + 📔 🗟 🗞 🗞 🗞 🖏 🎀 🗃 🖪 🔩 Esci                                                                                                    |
| Record                                                                                                    | ×                                                                                                    |
| <ul> <li>Dublin Core</li> <li>UNIMARC Bibliographic</li> <li>(991374609103302)</li> <li>Algoritmi di I (99125619650</li> <li>I discorsi dell (99132030180</li> <li>I disconsi dell (9912307066</li> </ul> | Bibliografice         Stal lavorando su - La difesa della natu (991010589503302), Creato da System (04/05/2017 09:11:58 CEST), Modificato da D199600@39SBART_UFI           102         \$\$a IT           200 1         \$\$a < <la>&gt; difesa della natura \$\$e testi per Italia nostra \$\$f di Giorgio Amadei, Vittorio Parisi, Cesare Salbene, Lucio Susmel           210         \$\$a Milano \$\$c A. Mondadori \$\$d 1976           215         \$\$a 129 p. \$\$c iil. \$\$d 18 cm.           225 2         \$\$a Oscar</la> |
| La difesa della (991010589<br>Landmark Negoti (9913223                                                                                                    | 606         \$\$a 304.2 DIFDN 1976 \$\$2 DDC           m         702         1         \$\$a Amadel, \$\$b Giorgio \$\$3 CFIV038534 \$\$4 070                                                                                                    |
| Surplus digital (9913045060                                                                                                    |                                                                                                    |
| Regole                                                                                                    | > Info Avvisi Dati Collegati                                                                                                    |
|                                                                                                    |                                                                                                    |

In questo caso si accede alla registrazione con la ricerca: Tutti i titoli Soggetti 3042 DIFDN.

# Revisione dell'archivio di controllo

In Alma le liste di classi ed equivalenti verbali non sono attualmente presentate con un corretto ordinamento numerico decimale; di conseguenza durante la bonifica della Classificazione Dewey nelle registrazioni bibliografiche sono possibili solo limitati interventi per rendere coerente ed efficace il listato di classi ed equivalenti verbali.

Un elenco di classi è *efficace* se rende comprensibile ogni notazione mediante sintetiche traduzioni verbali di tutti i concetti necessari e sufficienti per esprimerne il contenuto semantico, e se dà agli utenti la possibilità di intuire la struttura gerarchica della classificazione.

La revisione dell'elenco di classi ed equivalenti verbali è quindi necessaria, e può essere effettuata periodicamente oppure successivamente alla bonifica di un intervallo di classi nell'archivio bibliografico, sulla base di stampe ordinate delle classi registrate nell'archivio di controllo.

## Stampe ordinate per la revisione di classi ed equivalenti verbali

Le stampe ordinate di classi ed equivalenti verbali dalle registrazioni dell'archivio di controllo si ottengono impostando una ricerca con troncamento in Authorities Soggetti.

Per esempio per la lista delle classi ed equivalenti verbali della classe 100 si inizia con la ricerca:

1\*

Si individua il sottoinsieme delle classi nei campi 606 con la faccetta DDC in Vocabolario

Si clicca sull'icona Esporta Lista, si sceglie Excel e si attende l'elaborazione del file (l'elaborazione non va a buon fine se il file è troppo "pesante": è il caso delle ricerche 2\* e 5\* per le classi 200 e 500)

Il file Excel con i risultati della ricerca contiene anche notazioni con la cifra 1 non in prima posizione e che quindi non riguardano la classe 100: si selezionano le righe che riguardano la classe 100 e si esportano in un altro file o, se si vuole mantenere il file di origine, in un altro foglio dello stesso file.

Si evidenziano le celle della prima colonna; tasto destro del mouse Formato celle: Numero OK

Gli elementi numerici così ottenuti possono essere ordinati: Ordina e filtra Ordinamento personalizzato Continuare con la selezione corrente Ordina OK File Salva

Stampa del file. Layout di pagina Orientamento Orizzontale. File Stampa: con l'anteprima di stampa si individua il numero di pagine (se ad esempio si legge "27 di 54", si impostano le pagine da 1 a 27) Stampa

La classe 200 si ottiene riunendo i risultati di due ricerche, la prima per tutte le divisioni eccetto la classe 220, la seconda per tutte le sezioni della classe 220:

| ggetto                                                                                 |                                                                                                    | Contiene Parole Chiave                                                                                                    | ✓ 20*                                 | <b>G C</b> 2                                                                                                    |
|----------------------------------------------------------------------------------------|----------------------------------------------------------------------------------------------------|----------------------------------------------------------------------------------------------------|---------------------------------------|----------------------------------------------------------------------------------------------------|
| 0                                                                                      | Soggetto                                                                                                    | Contiene Parole Chiave                                                                                                    | <b>▼</b> 21*                          | 🔁 🕲 :                                                                                                    |
| 0                                                                                      | Soggetto                                                                                                    | Contiene Parole Chiave                                                                                                    | <b>▼</b> 23*                          | 🕀 🕲 :                                                                                                    |
| 0                                                                                      | Soggetto                                                                                                    | Contiene Parole Chiave                                                                                                    | <ul><li>✓</li><li>24*</li></ul>       | <b>e</b> 4                                                                                                    |
| 0                                                                                      | Soggetto                                                                                                    | Contiene Parole Chiave                                                                                                    | ▼ 25*                                 | 🔁 🕄                                                                                                    |
| 0                                                                                      | Soggetto                                                                                                    | Contiene Parole Chiave                                                                                                    | ▼ 26*                                 | 🕈 🕲 :                                                                                                    |
| 0                                                                                      | Soggetto                                                                                                    | Contiene Parole Chiave                                                                                                    | ▼ 27*                                 | <b>⊕</b> @ :                                                                                                    |
| 0                                                                                      | Soggetto                                                                                                    | - Contiene Parole Chiave                                                                                                    | - 28*                                 | <b>•</b> 🕲 :                                                                                                    |
| 0                                                                                      | Soggetto                                                                                                    | Contiene Parole Chiave                                                                                                    | <b>→</b> 29*                          | • •                                                                                                    |
| uthorities                                                                             | 🔻 Zona: 🔘 希 zona isti                                                                                                    | ituzione 🌘 🚠 zona Network 🔘 🎗 Area della Co                                                                                                    | mmunity                               | Pulisci scheda Rice                                                                                                    |
| thorities<br>ggetto                                                                    | Zona: 🔘 🕈 zona ist                                                                                                    | ituzione 🔹 👗 zona Network 💿 🎗 Area della Co<br>🗸 Contiene Parole Chiave                                                                                                    | mmunity<br>• 220*                     | Pulisci scheda Rice                                                                                                    |
| thorities<br>aggetto<br>O                                                              | Zona: O 🕈 zona ist                                                                                                    | ituzione • 👗 zona Network 🔿 🎗 Area della Co<br>• Contiene Parole Chiave<br>• Contiene Parole Chiave                                                                                                    | mmunity<br>• 220*<br>• 221*           | Pulisci scheda Rice                                                                                                    |
| ithorities<br>iggetto<br>0                                                             | Zona: A zona ist<br>Soggetto<br>Soggetto                                                                                                    | ituzione • 🕹 zona Network • & Area della Co<br>• Contiene Parole Chiave<br>• Contiene Parole Chiave<br>• Contiene Parole Chiave                                                                                                    | mmunity<br>• 220*<br>• 221*<br>• 222* | Pulisci scheda                                                                                                    |
| rthorities<br>rggetto<br>0<br>0                                                        | <ul> <li>Zona: A zona ist</li> <li>Soggetto</li> <li>Soggetto</li> <li>Soggetto</li> </ul>                                                                                            | ituzione  Area della Co Contiene Parole Chiave Contiene Parole Chiave Contiene Parole Chiave Contiene Parole Chiave Contiene Parole Chiave Contiene Parole Chiave                                                                                                    | mmunity                               | Pulisci scheda (2)                                                                                                    |
| ithorities<br>iggetto<br>0<br>0<br>0                                                   | <ul> <li>Zona: A zona ist</li> <li>Soggetto</li> <li>Soggetto</li> <li>Soggetto</li> <li>Soggetto</li> <li>Soggetto</li> </ul>                                                        | Ituzione                                                                                                    | mmunity                               | Pulisci scheda (2)                                                                                                    |
| rthorities<br>oggetto<br>0<br>0<br>0<br>0                                              | Zona: <ul> <li>Zona isti</li> <li>Soggetto</li> <li>Soggetto</li> <li>Soggetto</li> <li>Soggetto</li> <li>Soggetto</li> </ul>                                                         | tuzione  Area della Co Contiene Parole Chiave Contiene Parole Chiave Contiene Parole Chiave Contiene Parole Chiave Contiene Parole Chiave Contiene Parole Chiave Contiene Parole Chiave Contiene Parole Chiave                                                                                                    | mmunity                               | Pulisci scheda (Pa)                                                                                                    |
| rthorities<br>ggetto<br>0<br>0<br>0<br>0<br>0<br>0                                     | <ul> <li>Zona: A zona isti</li> <li>Soggetto</li> <li>Soggetto</li> <li>Soggetto</li> <li>Soggetto</li> <li>Soggetto</li> <li>Soggetto</li> <li>Soggetto</li> </ul>                   | ttuzione  Area della Co Contiene Parole Chiave Contiene Parole Chiave Contiene Parole Chiave Contiene Parole Chiave Contiene Parole Chiave Contiene Parole Chiave Contiene Parole Chiave Contiene Parole Chiave Contiene Parole Chiave Contiene Parole Chiave Contiene Parole Chiave                                                                                                    | mmunity                               | Pulisci scheda (Pice)                                                                                                    |
| rthorities<br>ggetto<br>0<br>0<br>0<br>0<br>0<br>0<br>0<br>0<br>0                      | <ul> <li>Zona: A zona isti</li> <li>Soggetto</li> <li>Soggetto</li> <li>Soggetto</li> <li>Soggetto</li> <li>Soggetto</li> <li>Soggetto</li> <li>Soggetto</li> </ul>                   | ttuzione  Area della Co Contiene Parole Chiave Contiene Parole Chiave Contiene Parole Chiave Contiene Parole Chiave Contiene Parole Chiave Contiene Parole Chiave Contiene Parole Chiave Contiene Parole Chiave Contiene Parole Chiave Contiene Parole Chiave Contiene Parole Chiave Contiene Parole Chiave Contiene Parole Chiave Contiene Parole Chiave                                                                     | mmunity                               | Pulisci scheda (Pri 2)                                                                                                    |
| uthorities<br>pggetto<br>0<br>0<br>0<br>0<br>0<br>0<br>0<br>0<br>0<br>0<br>0<br>0<br>0 | <ul> <li>Zona: A zona isti</li> <li>Soggetto</li> <li>Soggetto</li> <li>Soggetto</li> <li>Soggetto</li> <li>Soggetto</li> <li>Soggetto</li> <li>Soggetto</li> <li>Soggetto</li> </ul> | tuzione  Area della Co Contiene Parole Chiave Contiene Parole Chiave | mmunity                               | Pulisci scheda (Production)<br>(Production)<br>(Pr |

L'elenco di classi ed equivalenti verbali della classe 500 si ottiene a partire dall'unione delle ricerche su tutte le divisioni:  $50^* + 51^* + 52^*$  ecc.

19 maggio 2020 Andrea Fabbrizzi